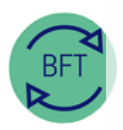

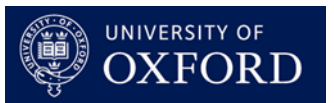

## How to access BFT remotely (VPN required)

## You can log into BFT from a home or other remote PC or laptop

This requires:

- BFT access. Send a request to <u>BFTSupport@admin.ox.ac.uk</u> if you need this set up. We will need to confirm the access required with Departmental or Divisional teams.
- A VPN connection to the University's network. There are instructions <u>on IT services webpages</u> to help with setting up VPN for Connect desktop users. If you are not on a Connect desktop, please check with your local IT team.

## To access BFT remotely

- Log on to VPN. You do not need to launch your remote desktop. (The connection to the BFT is made over your home or local network).
- 2. Start a web browser on your remote computer. (Again, no need to log into the remote (VPN) desktop).
- In the web browser, navigate to <u>the BFT homepage</u> and click the link in the sidebar (see picture) for the Production or Test/ Training BFT system as required
- You should see the BFT login screen, and be able to log in normally. \*\*Note: BFT access may be slower over remote connections — extra patience may be required!\*\*

| TM1 server                                                                                                    |                                   |                       |  |  |  |
|----------------------------------------------------------------------------------------------------|-----------------------------------|-----------------------|--|--|--|
| BFT                                                                                                    | ~                                 | S                     |  |  |  |
|                                                                                                    |                                   |                       |  |  |  |
|                                                                                                    |                                   |                       |  |  |  |
| Login                                                                                                    |                                   |                       |  |  |  |
|                                                                                                    |                                   |                       |  |  |  |
| Licensed Materials - Property of BM Corp.<br>© Licensed Materials - Property of BM Corp. © Copyright BM Corporation and otheripi 2007, 2019. I<br>Copros and Materials or registrand traditionals of Homational Business Machines Corp. | EM, the IEM is<br>registered in r | igo, ibm.com,<br>nary |  |  |  |

5. Without VPN you may get a message like the one shown to the right "This site can't be reached"

| Quick Links                                |
|--------------------------------------------|
| BFT PRODUCTION ><br>SYSTEM                 |
| BFT TRAINING & TEST<br>SYSTEMS             |
| Email:<br><u>BFTSupport@admin.ox.ac.uk</u> |
| Tel: 01865 (6)16044                        |
| Budget guidance notes 2020/21<br>[DOC]     |

| Thi   | s site can't be reached                |
|-------|----------------------------------------|
| tm1.  | uas.ox.ac.uk took too long to respond. |
| Try:  |                                        |
|       | Checking the connection                |
|       | Checking the proxy and the firewall    |
| •     | Running Windows Network Diagnostics    |
| ERR_C | ONNECTION_TIMED_OUT                    |